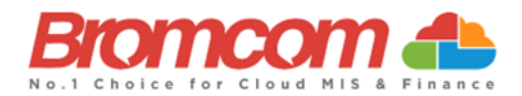

## **MCAS Parent Guide: App Sign Up**

## About MyChildAtSchool

- MCAS is a portal allowing parents to see information about their child at school.
- Your school may make information available on attendance, behaviour and • timetables.
- Your school may also publish documents such as **school reports** through MCAS. •
- You can use a browser or the App to access MCAS
- Please use the App if you can. You can help save your school money as you can receive notifications via the App instead of texts.

## **Step 1 – Access MCAS**

To login to MCAS you will need to have a 'Redeem Invitation Code' email from the school. Make a note of your School ID, Username and Invitation code

School ID: Make a note of this

Username: Make a note of this

Invitation Code: Make a note of this

#### Step 2 – Download

Download the My Child at School App, through your App store. The App is free, there is no cost to you

# Step 3 – Open

Click the MyChildatSchool App icon

## **Step 4 – Notifications**

'Allow' notifications to ensure you receive alerts for your child through the MCAS App

## Step 5 – Pin

Enter a 5 digit pin of your choice that you will remember. A second screen will ask you to confirm your chosen pin

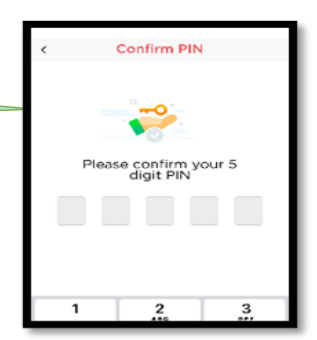

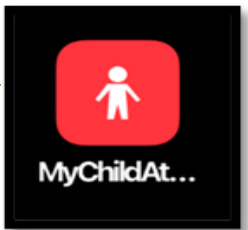

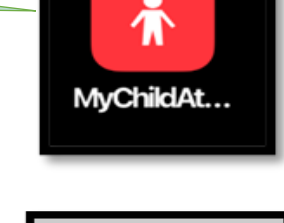

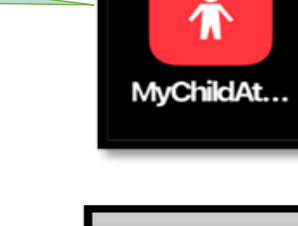

MyChildAtSchool

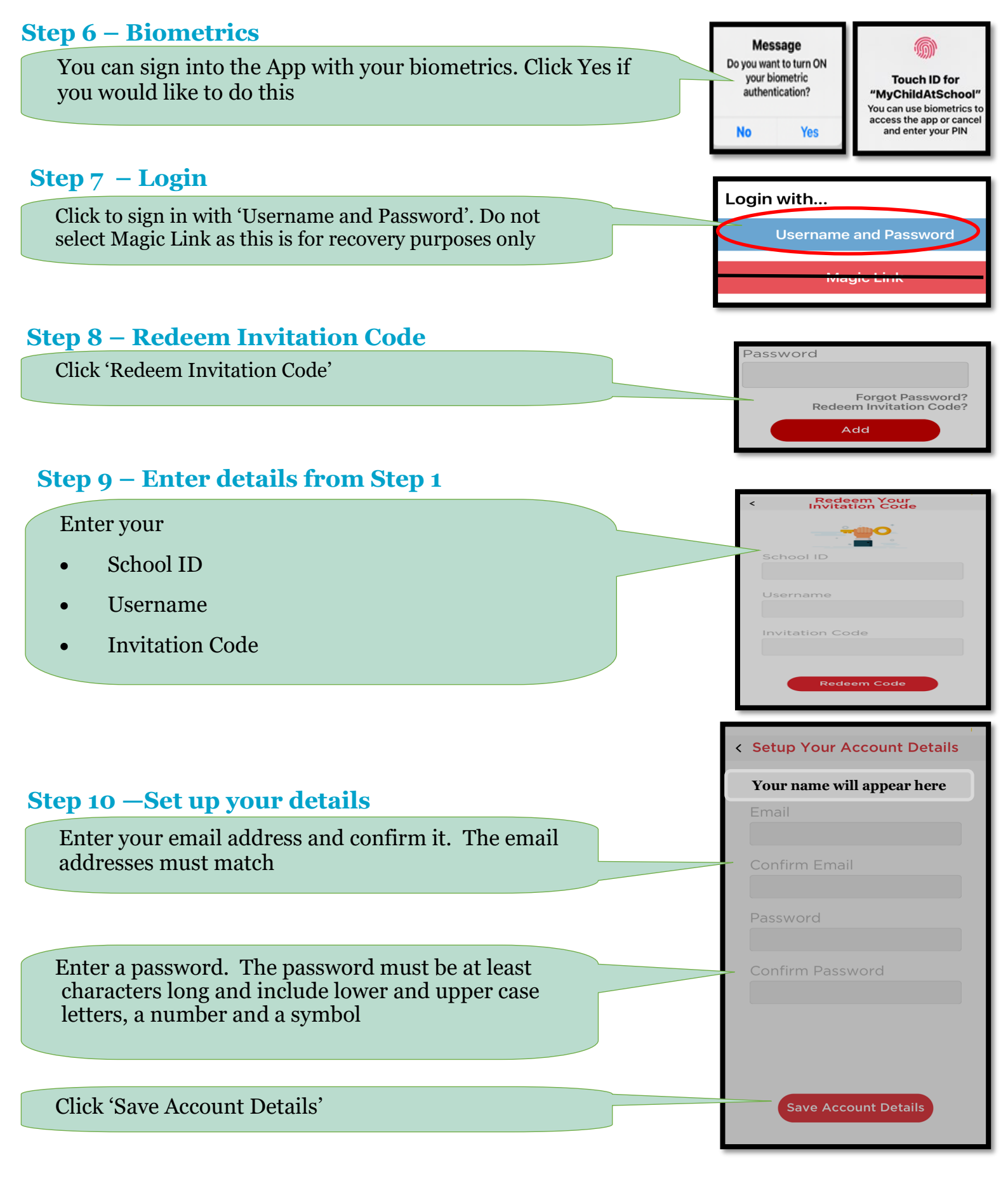